### ERGO sveikatos draudimo mobilioji programėlė

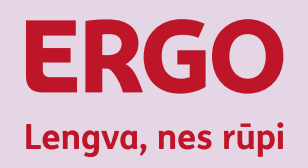

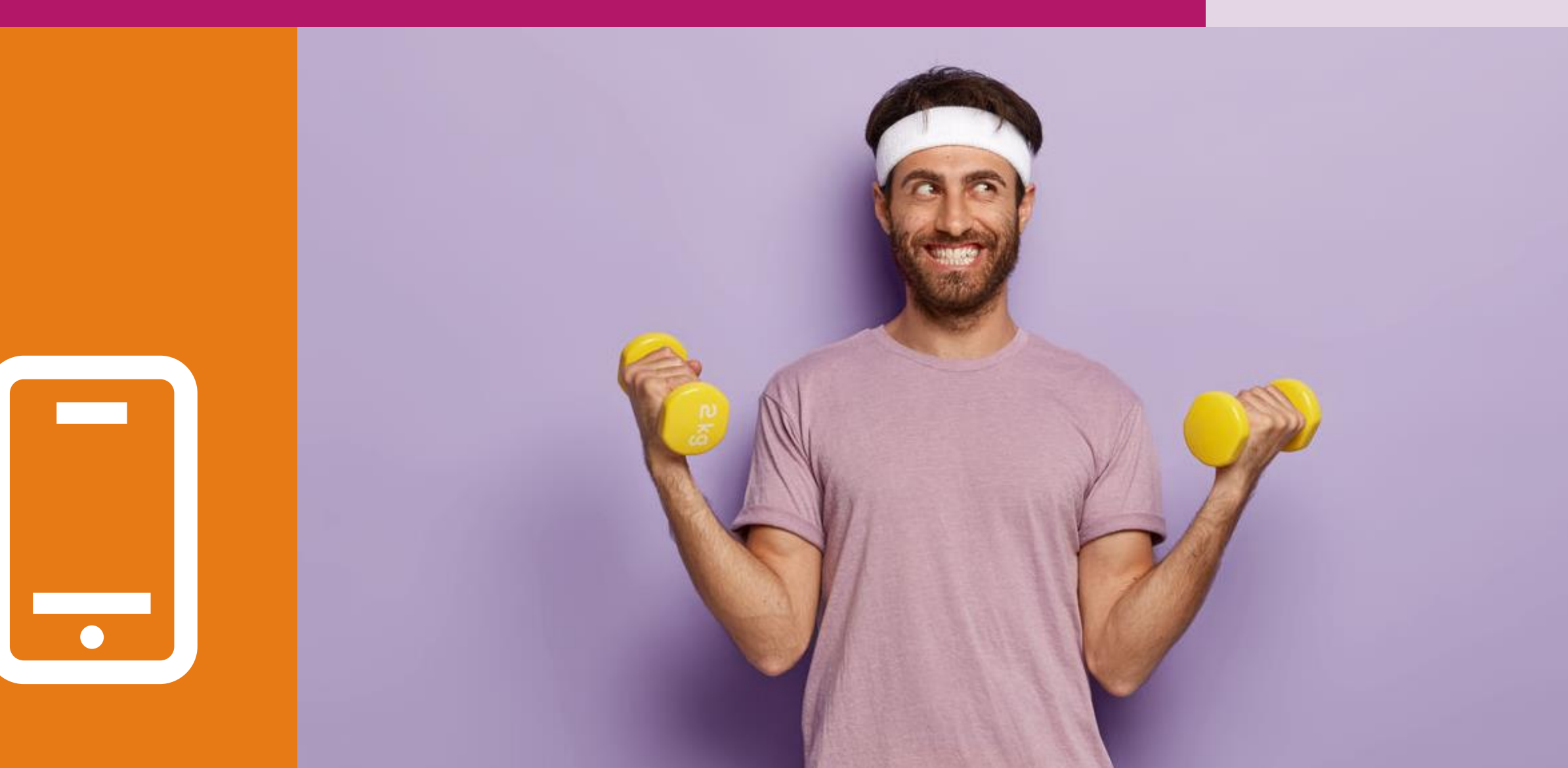

#### ERGO sveikatos draudimo mobilioji programėlė Mobiliosios programėlės ypatumai

ERGC

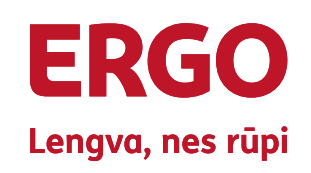

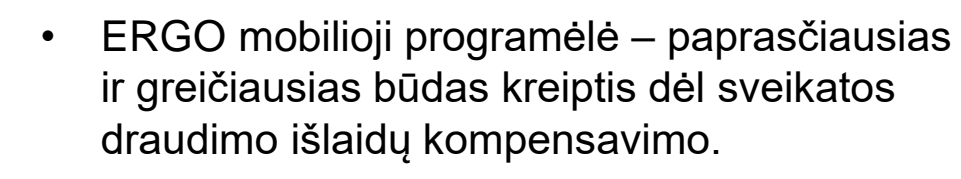

Mobilioji programėlė veikia lietuvių, anglų ir rusų kalbomis.

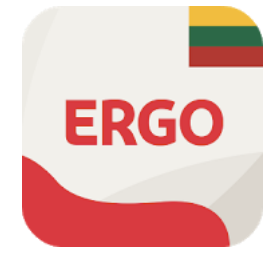

#### Programėlę galite parsisiųsti:

### AVAILABLE ON THE APP Store

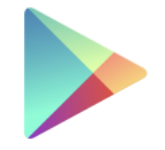

```
Google Play
```

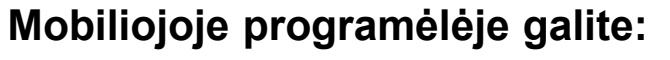

- pateikti prašymą dėl išlaidų kompensavimo;
- patikrinti sveikatos draudimo sumų limitus;
- perskaityti poliso informaciją;
- susipažinti su apmokamomis paslaugomis;
- matyti elektroninę sveikatos draudimo kortelę.

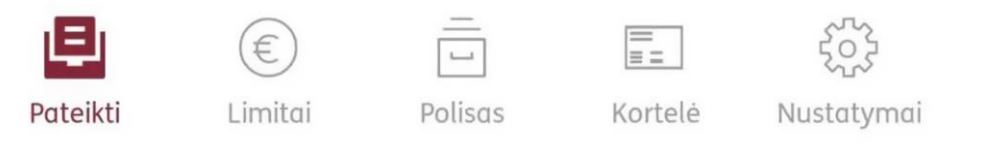

#### ERGO sveikatos draudimo mobilioji programėlė Prisijungimas

- Pirmą kartą prie paskyros ٠ išmaniajame telefone prisijunkite per e. bankininkystę arba Smart ID" (visateisės prieigos paskyra).
- Su "Smart ID Basic" (ribotos • prieigos paskyra) prisijungti galimybės nėra.
- Vėliau galėsite prisijungti ٠ naudodami greitaji identifikavimo būdą: PIN kodą, piršto antspaudo arba veido atpažinimo funkciją,

priklausomai nuo jūsų įrenginio galimybių.

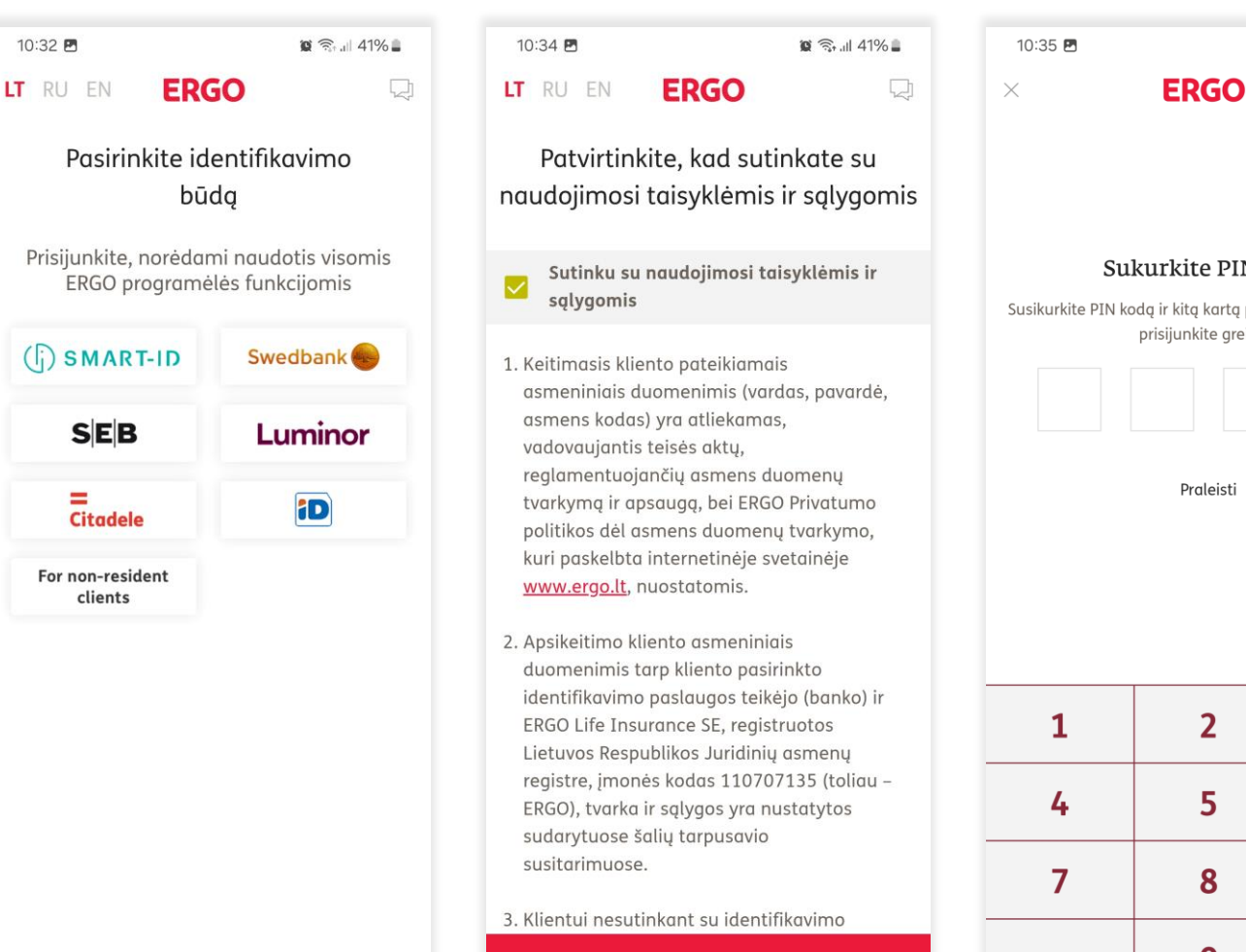

Tęsti

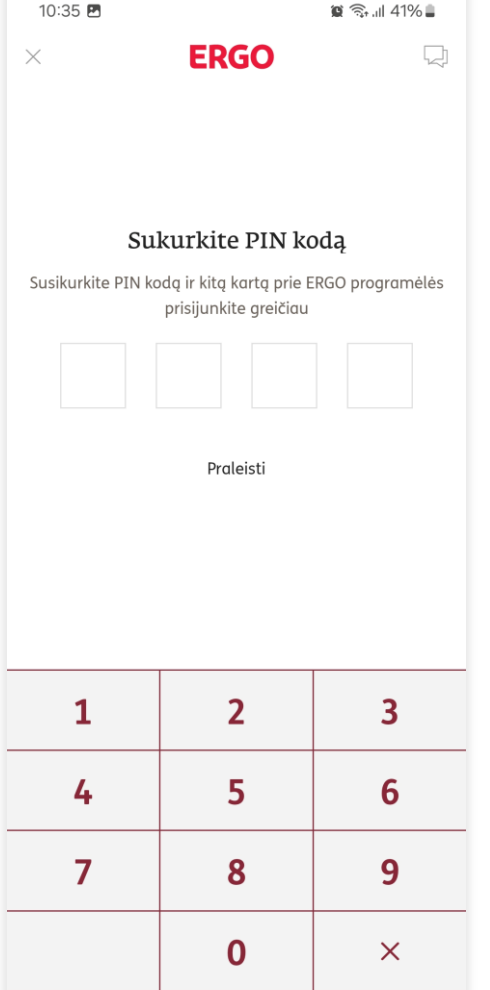

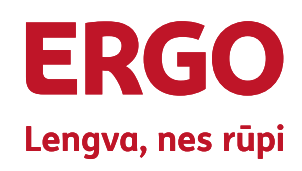

#### ERGO sveikatos draudimo mobilioji programėlė Prašymas išlaidų kompensavimui

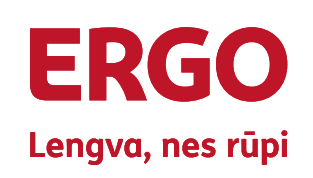

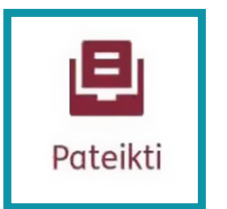

Pasirinkus meniu punktą **"Pateikti"** užregistruosite prašymą dėl išlaidų kompensavimo.

- Pirmą kartą registruojant draudimo išmoką, suveskite savo kontaktinius duomenis.
- Pasirinkite limitą, iš kurio pageidaujate gauti kompensavimą.
- Pasirinkus norimą limitą, prisekite dokumentą (pvz. čekis, sąskaita faktūra, medicininis išrašas ir t. t.).

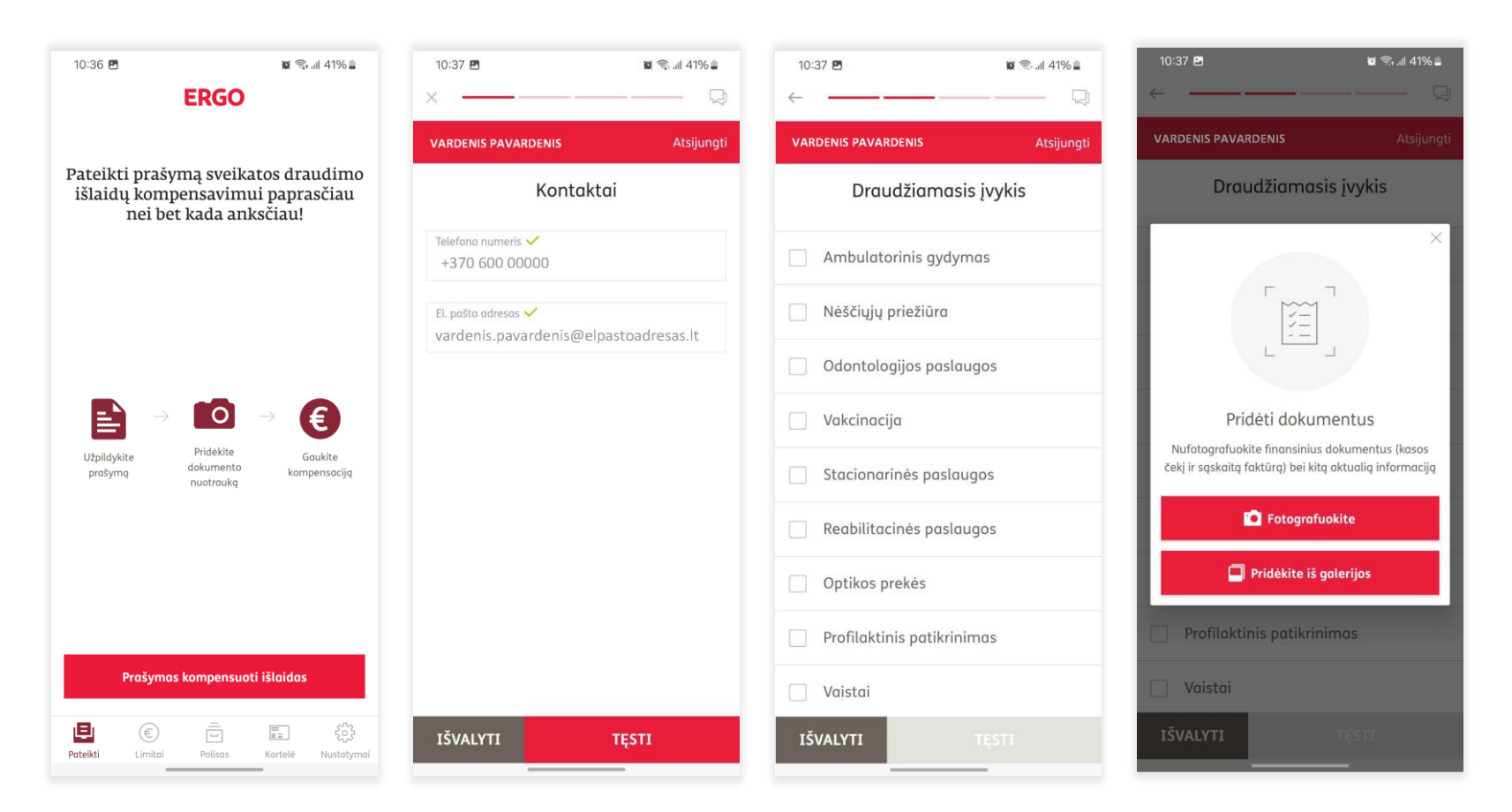

#### ERGO sveikatos draudimo mobilioji programėlė **Prašymas išlaidų kompensavimui**

- Įveskite sąskaitos faktūros sumą.
- Norėdami pridėti papildomus dokumentus: kasos čekį, sąskaitą faktūrą, medicininius dokumentus, receptą ar kitus reikalingus dokumentus, rinkitės mygtuką "Papildomas dokumentas".
- Norėdami pridėti dokumentus už kitą iš to paties limito suteiktą paslaugą, rinkitės mygtuką "Naujas prašymas".

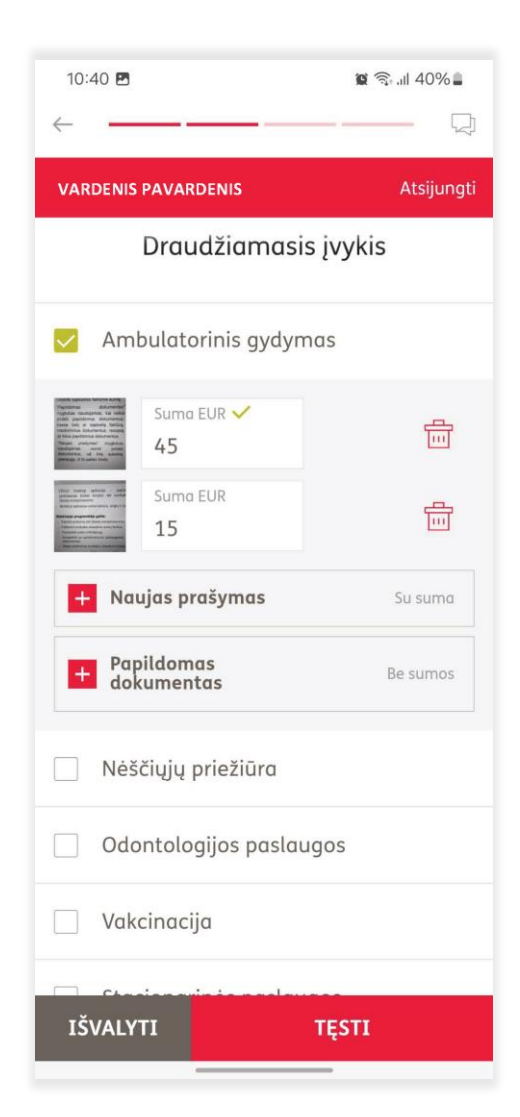

#### **ERGO** Lengva, nes rūpi

#### ERGO sveikatos draudimo mobilioji programėlė Prašymas išlaidų kompensavimui

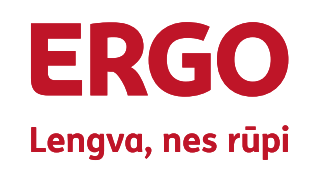

- Bendra išlaidų suma tai ٠ pateiktų finansinių dokumentų bendra suma. Sumą programėlė suskaičiuoja pati.
- Patvirtinkite, kad susipažinote ir ٠ sutinkate sunaudojimo salygomis. Tik tuomet dokumentai išsiunčiami kompensavimui.
- lšsiuntus prašymą per mobiliąją ٠ programėlę, gausite įvykio registravimą patvirtinantį el. laišką.

| 10:41 ₪ @ ☜ .ill 40% 🗎<br>←                                                            | 10:41 년 월 종: 네 40%을                                                                                                    |  |  |  |
|----------------------------------------------------------------------------------------|----------------------------------------------------------------------------------------------------|--|--|--|
| VARDENIS PAVARDENIS Atsijungti                                                         | VARDENIS PAVARDENIS Atsijungti                                                                                                    |  |  |  |
| <b>Jūsų banko sąskaita</b><br>Draudimo išmokos mokėjimas<br>banko pavedimu             | Patvirtinkite, kad sutinkate su<br>naudojimosi taisyklėmis ir sąlygomis                                                                                                    |  |  |  |
| Banko pavadinimas ✓<br>BANKO PAVADINIMAS<br>Sąskaitos numeris ✓<br>LTOO 0000 0000 0000 | Sutinku, kad tirdamas draudžiamąjį<br>įvykį, Draudikas mano pateiktus asmens<br>duomenis, kitą informaciją ir<br>dokumentus patikrintų bei įvertintų ir<br>šiais tikslais apklaustų visus gydytojus,<br>sveikatos priežiūros, slaugos,<br>sveikatingumo įstaigas ir sporto klubus                                                                                               |  |  |  |
| Sąskaitos savininkas 🗸<br>VARDEDIS PAVARDENIS                                          | ar kitas paslaugas man teikusias įstaigas<br>ar įmones, teiktų jiems mano asmens<br>duomenis bei gautų iš jų informaciją ir<br>dokumentus apie mano gydymą,<br>sveikatos būkle diagnozes suteiktos                                                                                                    |  |  |  |
| Bendra išlaidų suma ✓<br>60.00 EUR                                                     | sveikatos priežiūros, slaugos,<br>sveikatingumo paslaugas, taip pat visą<br>kitą asmeninio pobūdžio informaciją<br>apie mane kaip pacientą ir/ar<br>sveikatingumo paslaugų vartotoją.<br>Patvirtinu, jog esu informuotas, kad šis<br>mano sutikimas galioja iki jo atšaukimo,<br>kreipiantis į draudimo bendrovės klientų<br>aptarnavimo skyrių arba el. paštu<br>info@ergo.lt. |  |  |  |
| IŠVALYTI TĘSTI                                                                         | IŠSIŲSTI PRAŠYMĄ                                                                                                    |  |  |  |

# ERGO sveikatos draudimo mobilioji programėlė **Elektroninė kortelė**

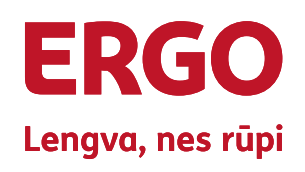

| ==      |  |
|---------|--|
| Kortelė |  |

- Šis meniu punktas leidžia matyti jūsų elektroninės kortelės atvaizdą.
- Pateikus kortelę ERGO sveikatos draudimo partnerio gydymo įstaigoje galėsite gauti sveikatos priežiūros paslaugas ir išlaidos bus nurašytos nuo kortelės limitų.
- Aktualų ERGO sveikatos draudimo partnerių sąrašą galite rasti <u>ergo.lt</u>.

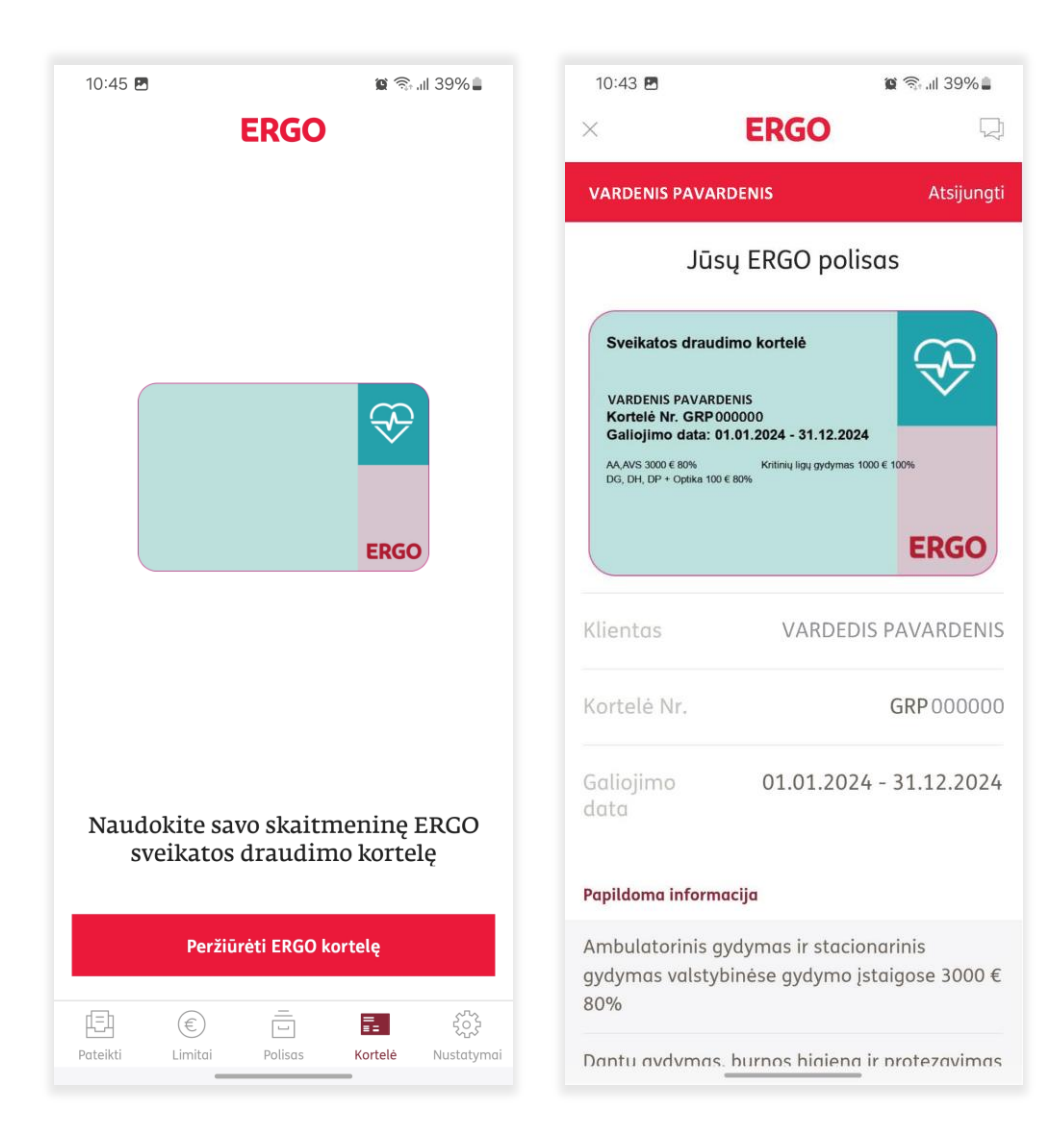

# ERGO sveikatos draudimo mobilioji programėlė **Draudimo limitai**

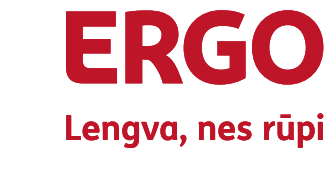

€ Limitai

Pasirinkus meniu punktą "**Limitai",** pamatysite informaciją apie sveikatos draudimo sumas.

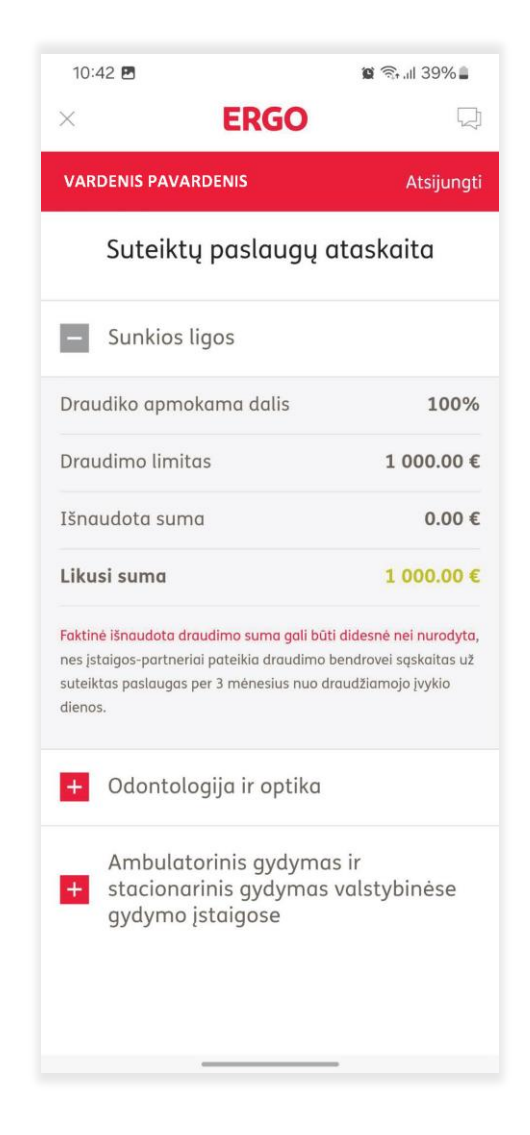

#### ERGO sveikatos draudimo mobilioji programėlė **Bendra** informacija

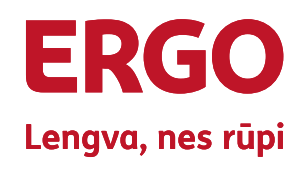

Q

ijungti

| _       |
|---------|
|         |
|         |
| Polisas |

Pasirinkus meniu punktą "Polisas", rasite šią informaciją:

- draudimo poliso numerj; •
- draudimo sąlygų aprašymą; •
- apmokamų ir neapmokamų ٠ paslaugų sąrašą;
- reikalingų dokumentų, pateikiant ٠ prašymą draudimo išmokai gauti, sąrašą.

| 10:44 🖪      |                   | 🗑 🗟 III 39% 🛢 | 10:44            | 5                                     | 😰 🗟 III 39% 🛢 |
|--------------|-------------------|---------------|------------------|---------------------------------------|---------------|
| $\leftarrow$ | ERGO              | $\Box$        | ×                | ERGO                                  | 5             |
| VARDENIS     | PAVARDENIS        | Atsijungti    | VARDEN           | IS PAVARDENIS                         | Atsijung      |
| Ai           | mbulatorinis gyc  | lymas         | In               | formacija apie jūs                    | ų polisą      |
| + Apro       | išymas            |               | Pagrino          | linė poliso informacijo               | ı <b>&gt;</b> |
| + Apm        | iokamos paslaugos |               | Ambulo           | atorinis gydymas                      | >             |
| + Neap       | pmokamos paslaug  | os            | Stacior<br>gydym | aarinis gydymas valsty<br>o įstaigose | 'binėse 🔉     |
| + Žalų       | dokumentai        |               | Dantų            | gydymas                               | >             |
|              |                   |               | Kritinių         | ligų gydymo išlaidų d                 | raudimas >    |